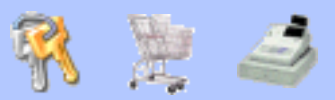

# V2 (vidue) - Carte électronique de commande city 1 - programmmation

|                                                                                                    | CARACTÉRISTIQUES              |                    |
|----------------------------------------------------------------------------------------------------|-------------------------------|--------------------|
|                                                                                                    | Alimentation                  | 230 Vac            |
|                                                                                                    | Température de fonctionnement | -10 a + 60°C       |
|                                                                                                    | Dimensions du coffret         | 275 x 210 x 100 mm |
|                                                                                                    | Charge maxi par moteur        | 700 W              |
|                                                                                                    | Charge maxi sur 24 v          | 10 W               |
|                                                                                                    | Poids                         | 1600 g             |
|                                                                                                    | Indice de protection (IP°)    | 55                 |
| Afficheur LCD<br>pour visualisation des<br>entrée et des paramètres<br>de programmation<br>Fiche femelle<br>pour embrochage<br>du récepteur<br>(voir ci dessous)<br>LED de surcharge<br>ou de court circuit<br>sur circuit 24V |                               |                    |

Note: La protection du circuit 24V est assurée par un fusible électronique à réarmement automatique. En cas de surcharge ou de court circuit, la Led OVERLOAD s'allume et le circuit 24V est coupé. Quelques secondes après la disparition du défaut, la Led OVERLOAD s'éteint, la platine est prête à fonctionner.

### INSERSION DU RECEPTEUR EMBROCHABLE MR1

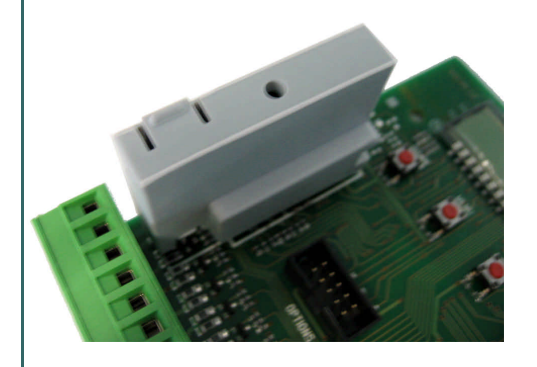

Les récepteurs embrochables **MR1 ou MR1R** se connecte de la manière ci contre.

IL EST IMPERATIF DE COUPER L'ALIMENTATION DE LA PLATINE AVANT D'INSERRER OU DE DEBROCHER LE RECEPTEUR.

Pour les caractéristiques techniques, le fonctionnement ou la programmation, se référer à la notice du récepteur.

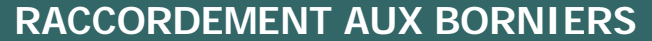

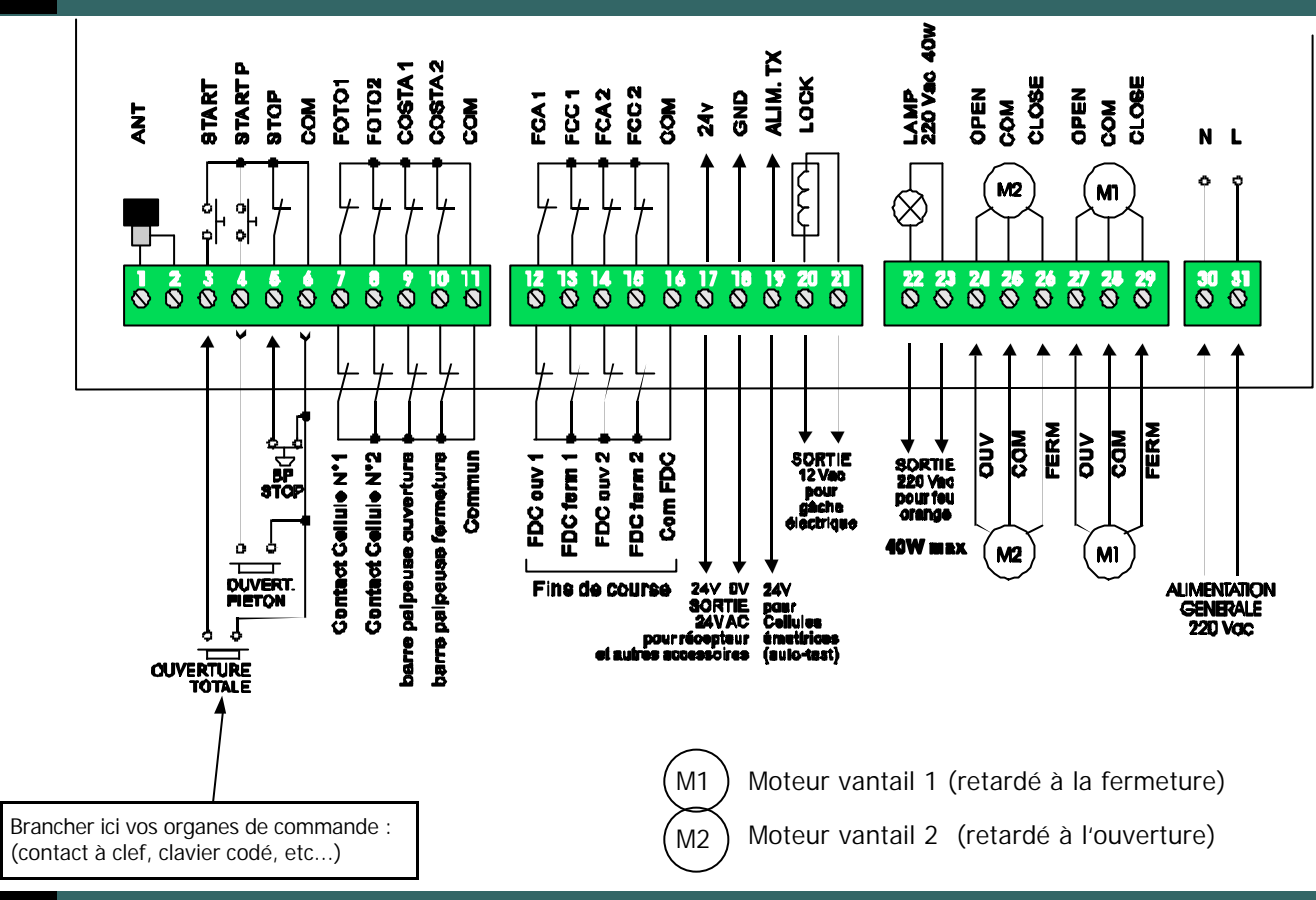

#### Β

# FONCTIONNEMENT DES TOUCHES UP – DOWN ET MENU

La centrale CITY1 dispose d'un système de programmation où chaque fonction est paramétrable.

Une fois en programmation :

- Faire défiler les fonctions avec UP et DOWN.

- Editer la fonction que l'on veut modifier avec la touche **MENU.** 

- Changer les valeurs avec les touches UP et DOWN.
- Valider le choix en appuyant à nouveau sur MENU.

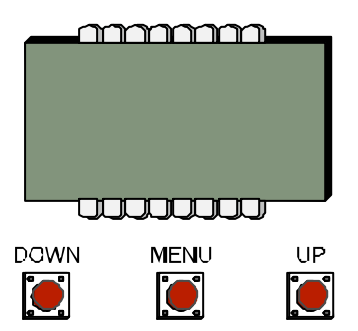

#### AFFICHAGE PENDANT LE FONCTIONNEMENT

Grâce à cet affichage, il est aisé de contrôler le bon fonctionnement des commandes et des s écurités d'un seul coup d'œil. Il permet également, en cas de panne de visualiser les défauts des organes de commande et sécurité.

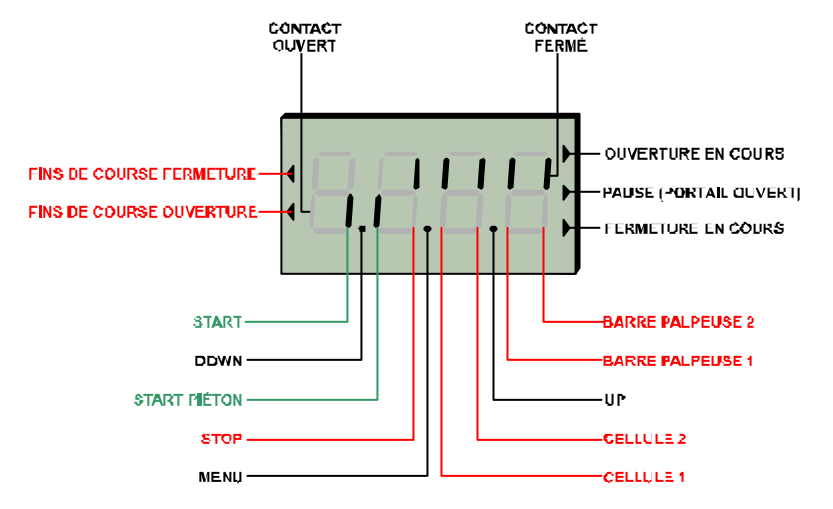

Lorsque l'armoire de commande pilote deux moteurs, les indicateurs de fin de course ou de mouvement clignotent quand un seul des deux fin de course est activé ou quand un seul moteur est alimenté.

A

#### CHOIX DE LA PROGRAMMATION PAR DEFAUT EN FONCTION DU TYPE DE PORTAIL C

La centrale alimentée, l'écran affiche l'état des contacts.

- Appuyer pendant 3 secondes sur la touche MENU, jusqu'à ce que l'écran affiche la mention " DEF ". 1) Le paramètre DEF permet de choisir une programmation par défaut pour un portail coulissant SCor ou un portail battant AntE. (les valeurs par défaut pour ces 2 applications sont indiquées à droite du tableau récapitulatif des fonctions)
- Appuyer à nouveau sur MENU afin d'entrer dans la fonction... " NO " s'affiche. 2)
- 3) A l'aide de la touche DOWN, choisir - AntE pour charger les valeurs par défaut adaptées à un portail battant. - Scor pour un portail coulissant. ou no pour garder les valeurs actuelles.
- 4) Appuyer sur **MENU** afin de valider le choix.
- 5) La centrale est prête à l'emploi avec les paramètres d'usine.

# MODIFICATION DES PARAMÈTRES

<u>1. pour entrer en programmation</u>, maintenir appuyé le bouton « Menu » pendant 3 secondes.

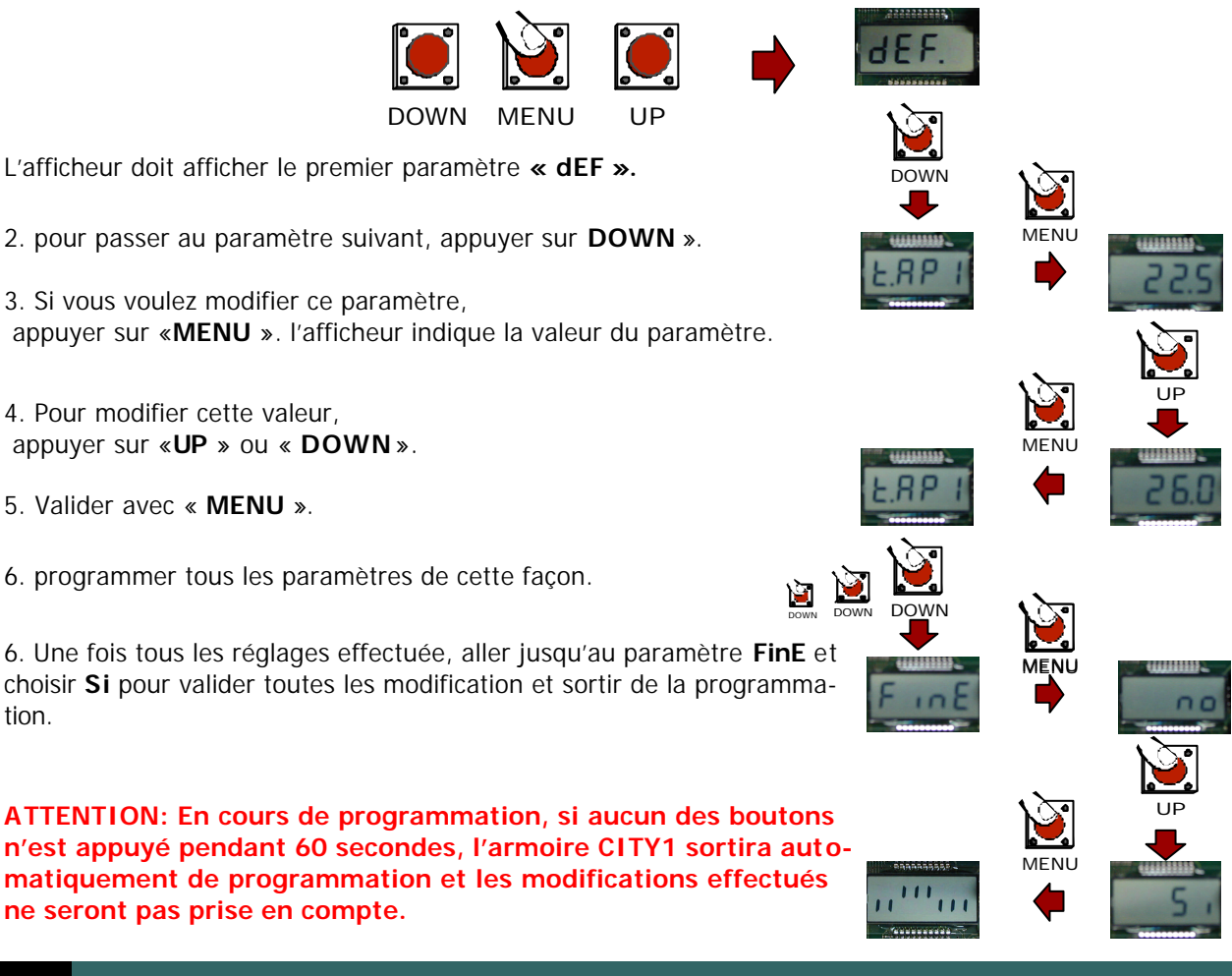

tion.

D

**IMPORTANT** 

3

PENDANT LE FONCTIONNEMENT (LORSQUE L'AFFICHEUR INDIQUE L'ETAT DES CONTACTS) :

- Une pression sur la touche UP correspond à la commande « START »
- Une pression sur la touche DOWN correspond à la commande « START PIETON»
- Il est ainsi possible d'effectuer simplement les essais et la mise au point

| F       | TABLEAU DES FONCTIONS PARAMÉTRABLES : |                                |                                                                   |                           |                           |                   |
|---------|---------------------------------------|--------------------------------|-------------------------------------------------------------------|---------------------------|---------------------------|-------------------|
| N°      | FONCTIONS                             | DONNÉES                        | DESCRIPTION                                                       | Param.<br>défauts<br>SCor | Param.<br>défauts<br>AntE | Param.<br>choisis |
| 1       | dEF.                                  | no                             | Ne charge pas de paramètres par défaut                            | no                        | no                        |                   |
|         |                                       | SCor                           | Chargement des paramètres par défaut pour un portail coulissant   |                           |                           |                   |
|         |                                       | AntE                           | Chargement des paramètres par défaut pour un portail battant      | 00.5"                     | 00 5"                     |                   |
| 2       | t.AP1                                 | 0.0" ÷ 2.0'                    | Temps d'ouverture moteur 1                                        | 22.5"                     | 22.5"                     |                   |
| 3       | t.AP2                                 | $0.0" \div 2.0'$               | Temps d'ouverture moteur 2                                        | 0.0"                      | 22.5"                     |                   |
| 4       |                                       | 0.0" ÷ t.AP1                   | Temps d'ouverture partielle moteur 1                              | 6.0 <sup>°</sup>          | 6.0"<br>00.5"             |                   |
| 5       | t.Ch1                                 | $0.0^{\circ} \div 2.0^{\circ}$ | Temps de fermeture moteur 1                                       | 23.5                      | 23.5<br>22.5"             |                   |
| 0       |                                       | $0.0^{\circ} \div 2.0^{\circ}$ | Temps de fermeture moteur 2                                       | 0.0                       | 23.3<br>7.0"              |                   |
| /<br>7h | t.CnP                                 | 0.0" ÷ t.Ch1                   | Temps de fermeture partielle moteur 1                             | 7.0*                      | 7.0 <sup>~</sup>          |                   |
| 70      |                                       | 0.0" ÷ t.Cn1                   | Temps de reterie du meteur 2 à l'enverture                        | 1 O"                      | 2,0<br>1 0"               |                   |
| •       |                                       | 0.0 ÷ 2.0                      | Temps de retard du moteur 2 à l'ouverture                         | 1.0                       | 1.0                       |                   |
| 9       | r.Cn                                  | 0.0 ÷ 2.0                      | Temps de retard du moteur 1 à la termeture                        | 3.0                       | 3.0                       |                   |
| 10      | t.Ser "                               | 0.5" ÷ 3.0"<br>no              | - La serrure n'est pas excitée (= 0")                             | no                        | 2.0"                      |                   |
| 11      | t.ASE *                               | 0.0" ÷ 2.0'                    | Temps de fonctionnement serrure avant le départ du moteur         | 0.0"                      | 1.0"                      |                   |
| 12      | t.inv *                               | 0.5" ÷ 3.0"                    | Temps de coup de bélier                                           | no                        | no                        |                   |
|         |                                       | no                             | - Coup de bélier désactivé (=0")                                  |                           |                           |                   |
| 13      | t.PrE *                               | 0.5" ÷ 2.0'                    | Temps de Préavis du feu orange                                    | 1.0"                      | 1.0"                      |                   |
|         |                                       | no                             | - Préavis désactivé (= 0")                                        |                           |                           |                   |
| 14      | Pot1                                  | 30 ÷ 100%                      | Puissance moteur 1                                                | 60                        | 60                        |                   |
| 15      | Pot2                                  | 30 ÷ 100%                      | Puissance moteur 2                                                |                           | 60                        |                   |
| 16      | SPUn *                                | no/Si                          | Démarrage rapide                                                  | no                        | Si                        |                   |
| 17      | t.P.So *                              | 0.5" ÷ 3.0"                    | Temps de départ en petite vitesse                                 | 1.5"                      | no                        |                   |
|         |                                       | no                             | - Départ ralenti désactivé                                        |                           |                           |                   |
| 18      | t.raL *                               | 0.5"÷22.5"                     | Temps de ralentissement                                           | 2.0"                      | 2.0"                      |                   |
|         |                                       | no                             | - Ralentissement désactivé                                        |                           |                           |                   |
| 19      | t.CVE *                               | 0.0" ÷ 3.0"                    | Durée fermeture rapide après ralentissement en fermeture          | 0.0"                      | 1.0"                      |                   |
| 20      | St.AP                                 |                                | Commande "START" pendant l'ouverture                              | PAUS                      | PAUS                      |                   |
|         |                                       | no                             | - La commande START est inactive (interdit si pas fermeture auto) |                           |                           |                   |
|         |                                       | ChiU                           | - La commande START provoque la fermeture du portail              |                           |                           |                   |
|         |                                       | PAUS                           | - La commande START arrête le portail                             |                           |                           |                   |
| 21      | St.Ch                                 |                                | Commande "START" pendant la fermeture                             | StoP                      | StoP                      |                   |
|         |                                       | Stop                           | <ul> <li>La commande START arrête le portail</li> </ul>           |                           |                           |                   |
|         |                                       | APEr                           | - La commande START provoque la réouverture                       |                           |                           |                   |
| 22      | St.PA                                 |                                | Commande pendant la pause (portail non fermé)                     | ChiU                      | ChiU                      |                   |
|         |                                       | no                             | - La commande START est inactive (interdit si pas fermeture auto) |                           |                           |                   |
|         |                                       | ChiU                           | - La commande START provoque la fermeture du portail              |                           |                           |                   |
| 23      | SPAP                                  |                                | Commande ouverture piéton pendant l'ouverture piéton              | PAUS                      | PAUS                      |                   |
|         |                                       | no                             | - La commande START P. est inactive                               |                           |                           |                   |
|         |                                       | ChiU                           | - Le portail se referme                                           |                           |                           |                   |
|         |                                       | PAUS                           | - Le portail entre en pause                                       |                           |                           |                   |
| 24      | Ch.AU *                               |                                | Fermeture automatique                                             | no                        | no                        |                   |
|         |                                       | no                             | - Désactivé FONCTIONNEMENT SEMI AUTO                              |                           |                           |                   |
|         |                                       | 0.5"÷20.0'                     | -Une fois ouvert le portail se referme après le temps préréglé    |                           |                           |                   |

Pour explication des fonctions marquées \*, se reporter aux index numérotés pages suivantes :

| N° | FONCTIONS | DONNÉES     | DESCRIPTION                                                           | Param.<br>défauts<br>SCor | Param.<br>défauts<br>AntE | Param.<br>choisis |
|----|-----------|-------------|-----------------------------------------------------------------------|---------------------------|---------------------------|-------------------|
| 25 | Ch.tr     |             | En mode auto, Fermeture après le passage devant cellule               |                           |                           |                   |
|    |           | no          | - Fermeture après le passage désactivée                               | no                        | no                        |                   |
|    |           | 0.5"÷ 20.0' | - après passage devant cellule, refermeture après la durée pré-réglée |                           |                           |                   |
| 26 | LP.PA     | no/Si       | Clignotant actif lorsque le portail est ouvert (bornes 22-23)         | no                        | no                        |                   |
| 27 | Strt *    |             | Mode de Fonctionnement des entrées de commande                        | StAn                      | StAn                      |                   |
|    |           | StAn        | Fonctionnement standard                                               |                           |                           |                   |
|    |           | AP.CH       | - Commandes d'ouverture et fermeture séparées                         |                           |                           |                   |
|    |           | PrES        | - Fonctionnement homme présent (pression maintenue)                   |                           |                           |                   |
|    |           | oroL        | - Fonctionnement avec Horloge (maintient porte ouverte)               |                           |                           |                   |
| 28 | StoP      |             | Fonctionnement de l'entrée STOP                                       | no                        | no                        |                   |
|    |           | no          | - L'entrée STOP est désactivée                                        |                           |                           |                   |
|    |           | invE        | - La commande STOP arrête le portail: le START suivant                |                           |                           |                   |
|    |           |             | le portail part en sens inverse.                                      |                           |                           |                   |
|    |           | ProS        | - La commande STOP arrête le portail: le START suivant                |                           |                           |                   |
|    | Fat 4 *   |             | le portail continue dans le sens initial.                             |                           |                           |                   |
| 29 | FOT 1 "   |             | Fonctionnement entree photocellule 1                                  | АРСН                      | no                        |                   |
|    |           | APCh        | - active en ouverture ou fermeture                                    |                           |                           |                   |
| 20 | Eat 2 *   | no          | - Desactive                                                           |                           |                           |                   |
| 30 | FOL 2     | OFCh        | Fonctionnement entree photocellule 2                                  | CFCN                      | CFCN                      |                   |
|    |           | no          | - Ponctionne photocellule active en lernieture et avec portail arrete |                           |                           |                   |
|    |           | Ch          | - Desactive                                                           |                           |                           |                   |
| 31 | Ft.tE *   | no/Si       | Test de fonctionnement des photocellules                              | no                        | no                        |                   |
| 32 | ShAd *    |             | Zone d'ombre de la photocellule 2                                     | no                        | no                        |                   |
|    |           | no          | - Fonction désactivée                                                 |                           |                           |                   |
|    |           | F.ShA       | - Temps supérieur de désactivation FOTO2                              |                           |                           |                   |
|    |           | i.ShA       | - Temps inférieur de désactivation FOTO2                              |                           |                           |                   |
| 33 | CoS1 *    | no/Si       | Entrée barre palpeuse 1 (barre palpeuse fixe)                         | no                        | no                        |                   |
| 34 | CoS2 *    | no/Si       | Entrée barre palpeuse 2 (barre palpeuse mobile)                       | no                        | no                        |                   |
| 35 | FC.En *   | no/Si       | Entrées des butées de fin de course                                   | Si                        | no                        |                   |
| 36 | t.inA *   | 0÷8         | Temps maximum de inactivité du portail                                | 0                         | 0                         |                   |
| 37 | ASM *     | 0 ÷ 3"      | Temps de fonctionnement supplémentaire après inversion                | 0,5"                      | 0,5"                      |                   |
| 38 | SEnS *    | 0 ÷ 10      | Niveau du capteur d'obstacles                                         | 5                         | 5                         |                   |
| 39 | Cont *    |             | Affichage des compteurs                                               | tot                       | tot                       |                   |
|    |           | tot.        | - Nombre total de cycles complétés (milliers ou unités)               |                           |                           |                   |
|    |           | Serv        | - Nombre de cycles avant signalisation demande d'entretien            |                           |                           |                   |
|    |           |             | (arrondi à la centaine) réglable par échelon de 1000; si le 0 est     |                           |                           |                   |
|    |           |             | préréglé la demande est désactivée et «no» est affiché)               |                           |                           |                   |
| 40 | APPr *    |             | Apprentissage automatique des temps de travail                        | no                        | no                        |                   |
|    |           | no          | - Fonction désactivée                                                 |                           |                           |                   |
|    |           | GO          | - Demarrage de la procedure d'auto-apprentissage                      |                           |                           |                   |
| 41 | FINE *    |             | Fin de la programmation / VALIDATION                                  | no                        | no                        |                   |
|    |           | 0           | - retour en programmation                                             |                           |                           |                   |
|    |           | 5           | - sortie du menu de programmation en memorisant les paramètres        | l i                       | I                         |                   |

Pour explication des fonctions marquées \*, se reporter aux index numérotés pages suivantes :

G

## **INDEX DES FONCTIONS :**

- 6 <u>t.CH2 :</u> Temps de fermeture du moteur 2 Temps réglable de 0 à 2 minutes. Peu importe le réglage, à la fin de son cycle de fermeture, le moteur 2 restera alimenté à faible tension jusqu'à ce que le vantail N°1 soit totalement fermé.
- 7b t.C2P : Temps de fermeture du moteur 2 pendant la fermeture piéton Lorsque les moteurs sont réversibles, il se peut que pendant l'ouverture partielle (ouverture du vantail N°1) le vantail 2 soit poussé par le vent et se retrouve ouvert au moment où le vantail 1 se referme. Pour éviter cela, la fonction t.C2P permet d'alimenter le moteur 2 à faible puissance

pendant la fin de la phase de fermeture.

### 10 t<u>Ser:</u>

Temps total d'alimentation de la serrure (voir figure ci-dessous)

#### 11 t<u>ASE :</u>

Temps écoulé entre l'enclenchement de la serrure et le démarrage des moteurs.(voir figure ci-dessous)

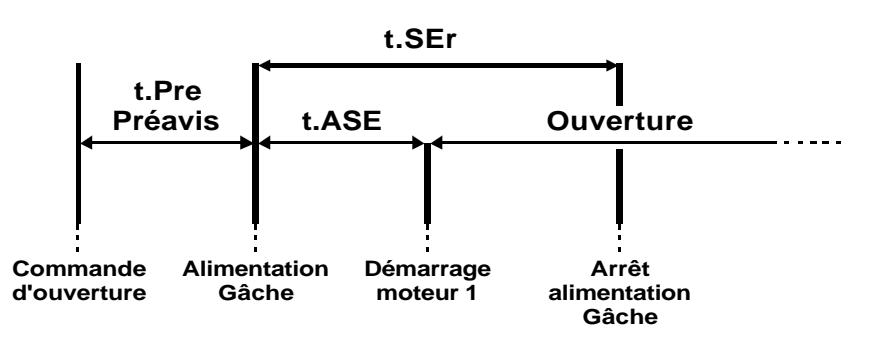

#### 12 <u>t inv :</u> Temps de coup de bélier

Afin d'éviter que le portail exerce une pression sur le pêne de la serrure électrique au moment de son déblocage, il est possible d'alimenter les moteurs en fermeture pendant une durée réglable de 0 à 3 secondes avant le départ en ouverture.

13 t<u>PrE:</u> Temps de préavis avant début de cycle (voir figure ci-dessus)

#### 16 <u>SPUn :</u> Démarrage pleine puissance

Fonction qui permet le démarrage des moteurs à 100 % de puissance pendant les 2 premières secondes. La puissance revient ensuite au réglage de couple : POT1 et POT2.

#### 17 <u>tPso :</u> Démarrage petite vitesse

Les mouvements de chaque moteur seront précédés par une phase ralentie pendant la durée préréglée de 0 à 3 secondes. (Dans ce cas il faut désactiver la fonction Spun)

#### 18 t.raL: Temps de ralentissement des moteurs à l'ouverture et à la fermeture

Ce temps vient s'ajouter aux temps de fonctionnement précédemment programmés.

**19** <u>t.CvE :</u> Temps de fermeture à grande vitesse après ralentissement en fermeture. Lorsque le ralentissement est activé en fin de fermeture, il est possible que la vitesse

du portail ne soit pas suffisante pour enclencher la serrure électrique. Pour cette raison, après la phase de ralentissement, il est possible de fermer le portail à pleine puissance pour un temps réglable de 0 à 2 minutes.

6

ATTENTION: en cas de coupure des phases moteur par les fins de courses, désactiver cette fonction

G

# INDEX DES FONCTIONS (suite)

| G  |                                                                        | INDEX DES FONCTIONS (Suite).                                                                                                    |
|----|------------------------------------------------------------------------|----------------------------------------------------------------------------------------------------|
| 24 | <u>Ch.AU :</u><br>- No : pas<br>- t. PAU<br>Appu<br>refer              | <b>Fermeture Automatique</b><br>de refermeture automatique (mode semi-automatique)<br>refermeture automatique.<br>Iyer encore une fois sur MENU afin de régler la valeur du temps de pause avant<br>meture (de 0s à 20 minutes).                                                                                                    |
| 27 | <u>Strt</u>                                                            | Mode de fonctionnement des entrées de commande                                                                                                    |
|    | - StAn : for<br>et l<br>Sui                                            | ctionnement standard, l'entrée Start provoque l'ouvert ure ou la fermeture totale<br>entrée Start.P provoque l'ouverture ou la fermeture partielle (piéton).<br>vant la configuration des menus relatifs.                                                                                                    |
|    | - AP.CH : L                                                            | c'entrée START provoque uniquement l'ouverture<br>et l'entrée START.P provoque uniquement la fermeture.                                                                                                    |
|    | - PrES : Fo<br>Le<br>Le<br>Le                                          | nctionnement « homme mort »<br>maintien de la commande START provoque l'ouverture forcée<br>maintien de la commande START.P provoque la fermeture forcée<br>s sécurités sont quand même actives.                                                                                                    |
|    | - oroL : For<br>Afir<br>aut<br>ST/                                     | actionnement avec contact horloge.<br>de maintenir le portail ouvert à certaines heures de la journée, activer la refermeture<br>omatique et raccorder le contact d'une horloge programmable sur l'entrée START ou<br>ART.P.                                                                                                    |
|    | Le                                                                     | portail restera ouvert pendant toute la durée ou le contact de l'horloge sera fermé.                                                                                                    |
| 29 | <u>Fot 1</u>                                                           | Fonctionnement de l'entrée photocellule 1                                                                                                    |
|    | . No : désa<br>. APCh : ao<br>L'entrée Fo<br>part en ouv<br>Lorsque le | ctivée<br>xivée en fermeture et en ouverture<br>ito1 arrête le mouvement du portail, une fois que la cellule n'est plus occultée, le portail<br>rerture.<br>portail est à l'arrêt l'entrée Foto1 empêche toute commande d'ouverture.                                                                                                    |
| 30 | <u>Fot 2</u>                                                           | Fonctionnement de l'entrée photocellule 2                                                                                                    |
|    | . No : désa<br>. CFCh : L'<br>d'c<br>. Ch : L'ent<br>(ATTEN<br>des ce  | ctivée<br>entrée cellule 2 provoque l'inversion de sens pendant la fermeture et empêche la commande<br>ouverture lorsque le portail est à l'arrêt.<br>rée cellule 2 est active uniquement en fermeture et provoque l'inversion de sens.<br>TION: si on sélectionne cette fonction, il faut impérativement deshabiliter le test<br>ellules en programmant la fonction Ft.te sur « no ».) |
| 31 | <u>Ft.tE</u>                                                           | Autotest des cellules de sécurité                                                                                                    |
|    | . No : Pas<br>. Si : Au dé<br>secon<br>Si à c<br>le cycl               | d'autotest<br>part de chaque cycle, l'armoire de commande coupe l'alimentation des cellules pendant une<br>de  et vérifie que leur contact passe de l'état fermé à l'état ouvert.<br>e moment là, un des contacts des cellules déclarées reste fermé, l'armoire de commande stoppe<br>e, l'afficheur indique « <b>Err 3</b> » et le clignotant reste allumé.                            |
|    | ATTENTIC<br>à l'aide de<br>sur « no »                                  | N: Si la fonction AUTOTEST est activée, il est impératif d'alimenter les cellulesémettrices<br>s bornes 18 et 19 et de désactiver les cellules <u>non utilisées</u> en programmant Fot1 ou Fot2                                                                                                    |
|    |                                                                        |                                                                                                    |

# INDEX DES FONCTIONS (suite) :

#### 32 <u>ShAd</u> : Zone d'inactivité de la cellule 2 à la fermeture

Dans certaines installations il est possible que le battant du portail passe devant les photocellules, en interrompant le rayon. Dans ce cas le portail ne peut pas compléter le cycle de fermeture. Avec cette fonction il est possible de désactiver temporairement la cellule 2 de façon à permettre le passage du battant.

Le trajet du portail pendant lequel la cellule 2 n'est pas prise en compte est mesuré en secondes à partir du début de la fermeture du battant 1 en partant à la position d'ouverture maximum.

Pour configurer les limites de la zone d'ombre, suivre la procédure ci-après: Avec la fonction désactivée ouvrir complètement le portail, puis activer la fermeture. Mesurer au bout de combien de secondes l'entrée cellule est activée puis désactivée et programmer le premier temps dans le paramètre **i.ShA** et le second dans le paramètre **F.ShA**.

Dans le temps compris entre i.ShA et F.ShA les photocellules (FOTO2) ne seront pas prises en compte pendant la phase de fermeture.

ATTENTION: L'utilisation de cette fonction n'est possible que si des fins de courses sont montés et activés et si la fonction N°20 ("START" pendant l'ouverture) est désactivée.

#### 33 <u>CoS1</u> : Entrée barre palpeuse N°1

- No : l'entrée CoS1 est inactive
- Si : l'entrée barre palpeuse N°1 est active en ouverture et fermeture. son intervention pendant la fermeture provoque l'arrêt du cycle. (ou la refermeture après le temps de pause si la refermeture automatique est programmée.) son intervention pendant l'ouverture provoque l'inversion du sens pendant 3 sec, puis l'arrêt du cycle.

#### 34 <u>CoS2</u> : Entrée barre palpeuse N°2

- No : l'entrée CoS2 est inactive
- Si : l'entrée barre palpeuse N°2 est active en ouverture et fermeture. son intervention en ouverture provoque l'arrêt du cycle. son intervention pendant la fermeture provoque l'inversion du sens pendant 3 sec, puis l'arrêt du cycle (ou la refermeture après le temps de pause si la refermeture automatique est programmée.)

#### 35 <u>FC.En</u>: Activation des Entrées Fin de course

La centrale CITY1 permet le raccordement de quatre butées de fin de courses mécaniques (contact NF) qui sont activées par le mouvement des portails et qui indiquent à la centrale que chaque battant a atteint la position de complète ouverture ou fermeture.

- No : Les entrées fin de course ne sont pas prises en compte

- Si : Les entrées fin de course sont prises en compte

G

# INDEX DES FONCTIONS (suite) :

#### 36 <u>t.inA</u>: Temps maximum d'inactivité des moteurs

Ce menu permet le réglage du temps maximum d'inactivité du portail de 1 à 8 heures.

Si on règle cette valeur sur 0, la fonction est inactive.

Certains types d'opérateurs (surtout hydraulique), ont tendance à se relâcher , après un certain nombre d'heures d'inactivité et à compromettre l'efficacité de la fermeture mécanique du portail.

Si le portail reste inactif en position fermé pour un temps supérieur à celui réglé, l'armoire de commande alimentera les moteurs en fermeture pendant 10 secondes, dans le but de rétablir une fermeture efficace.

#### 37 <u>ASM</u>: Temps de fonctionnement supplémentaire en cas d'inversion

Si l'intervention d'une sécurité provoque l'inversion du mouvement, le temps d'inversion sera

identique au temps écoulé dans le sens initial + la temporisation t.AAS .

- No : pas de temps supplémentaire

- t.AAS : Active la temporisation supplémentaire

Appuyer une nouvelle fois sur MENU pour régler la valeur de la temporisation.

#### 38 <u>SEnS</u> : Sensibilité du capteur d'obstacles

Ce menu permet le réglage de la sensibilité du capteur d'obstacles sur 10 niveaux, de 1 à 10. Si la valeur 0 a été réglée les capteurs sont désactivés.

La centrale règle automatiquement le capteur sur le meilleur niveau selon la puissance réglée pour chaque moteur.

Si vous considérez que l'intervention de sécurité n'est pas assez rapide vous pouvez augmenter légèrement le niveau de sensibilité.

Si le portail s'arrête même en absence d'obstacle, diminuer légèrement le niveau de sensibilité.

En cas de détection d'un obstacle, l'armoire de commande inverse le sens de fonctionnement des moteurs pendant 2 secondes puis arrête le cycle.

Si la fermeture automatique est activée et qu'une détection d'obstacle intervient lors de la fermeture, l'armoire de commande inverse le sens de fonctionnement pendant 2 secondes puis repart en fermeture après le temps de pause réglé en **Ch.AU**.

Dans ce cas, si lors d'une même fermeture il y a 4 détections d'obstacle l'armoire de commande arrête le cycle.

#### <u>Cont</u> : Affichage des compteurs et demande de maintenance

Ce menu permet d'afficher le nombre de cycles de fonctionnement effectués par l'automatisme et d'afficher une valeur limite qui signale à l'utilisateur la nécessité d'effectuer un entretien sur l'automatisme. - tot : nombre total de cycles effectués.

(l'afficheur indique le nombre de millier de cycle, appuyer sur la touche DOWN pour afficher les unités). - Serv : nombre de cycles avant la prochaine demande d'entretien.

Cette fonction est désactivée par défaut. En appuyant sur la touche UP l'afficheur indique -01.0

correspondant un compte à rebours de 1000 cycles après lesquels la CITY1 signalera à l'utilisateur final, la demande d'entretien en ajoutant 5 secondes de préavis avant chaque départ.

Configurer la valeur souhaitée et appuyer sur la touche MENU pour confirmer.

Après avoir effectué l'entretien il faut encore une fois présélectionner le menu relatif à l'entretien SErv. La CITY1 continuera à signaler la demande d'entretien jusqu'à ce que ce paramètre soit visualisé.

G

39

# INDEX DES FONCTIONS (suite) :

APPr : Apprentissage automatique des temps de travail

#### **ATTENTION:**

La fonction apprentissage des temps de travail ne fonctionne que si le paramètre (27) Str est réglé sur Stan. (paramètre usine) Si le portail n'est pas équipé de serrure électrique régler le paramètre (19) t.CvE sur « 0 ».

#### PORTAIL A UN SEUL BATTANT

- 1. Fermer totalement le vantail
- 2. Aller sur le paramètre APPr, choisir « Go » et appuyer sur MENU...(Le vantail part en ouverture)
- 3. Une fois le vantail arrivé sur la butée ouverture, appuyer sur « START ».
- 4. Le vantail s'arrête puis repart en fermeture
- 5. Une fois le vantail arrivé en position fermé, appuyer de nouveau sur « START ».
- 6. L'apprentissage est terminé, l'armoire de commande sort toute seule de programmation. (Tous les paramètres modifiés sont mémorisés)

#### **PORTAIL A DEUX BATTANTS**

- 1. Fermer totalement les deux vantaux
- 2. Aller sur le paramètre **APPr**, choisir « **Go** » et appuyer sur **MENU** Le vantail N°1 part en ouverture suivi du vantail N°2
- 3. Une fois le vantail N°1 arrivé en butée ouverture, appuyer une première fois sur « START » Le vantail N°1 s'arrête. Quand le vantail N°2 arrive en butée ouverture, appuyer une seconde fois sur « START » Le vantail N°2 s'arrête.
- 4. Le vantail N°2 part en fermeture suivi du vantail N°1
- 5. Une fois le vantail N°2 arrivé en position fermé, appuyer une première fois sur « START ». Le vantail N°2 s'arrête. Quand le vantail N°1 est arrivé en position fermé, appuyer une seconde fois sur « START ». Le vantail N°1 s'arrête.
- 6. L'apprentissage est terminé, l'armoire de commande sort toute seule de programmation. (Tous les paramètres modifiés sont mémorisés)

#### 41 FinE : Sortie du mode programmation / Validation des modifications

- No: Retour en programmation
- Si : validation des modifications et sortie du mode programmation

# **IMPORTANT :**

POUR SORTIR DE PROGRAMMATION SANS ENREGISTRER LES MODIFICATIONS ATTENDRE 1 MINUTE SANS TOUCHER AUX BOUTONS DE PROGRAMMATION

10

G